# ESP32 NODE MCU

www.microelectrónicash.com

Autor: Andrés Raúl Bruno Saravia

## ESP32 NODE MCU

### ESP32 - WiFi & Bluetooth SoC Module

Creado por **Espressif Systems**, **ESP32** es un sistema de bajo consumo y bajo costo en un chips SoC (System On Chip) con Wi-Fi y modo dual con Bluetooth!

En el fondo, hay un microprocesador **Tensilica Xtensa LX6** de doble núcleo o de un solo núcleo con un frecuencia de reloj de hasta **240MHz**.

**ESP32** está altamente integrado con switch de antena , balun para RF, amplificador de potencia, amplificador de recepción con bajo nivel de ruido, filtros y módulos de administración de energía, totalmente integrados dentro del mismo chip!!.

Diseñado para dispositivos móviles; tanto en las aplicaciones de electrónica, y las de IoT (Internet de las cosas), **ESP32** logran un consumo de energía ultra bajo a través de funciones de ahorro de energía

Incluye la sintonización de reloj con una resolución fina, modos de potencia múltiple y escalado de potencia dinámica.

#### Características principales:

- □ Procesador principal: Tensilica Xtensa LX6 de 32 bits.
- □ Wi-Fi: 802.11 b / g / n / e / i (802.11n @ 2.4 GHz hasta 150 Mbit / s).
- □ **Bluetooth:** v4.2 BR / EDR y Bluetooth Low Energy (BLE).
- □ Frecuencia de Clock: Programable, hasta 240MHz.
- □ **Rendimiento:** hasta 600DMIPS.
- □ **ROM:** 448KB, para arranque y funciones básicas.
- □ **SRAM:** 520KiB, para datos e instrucciones.

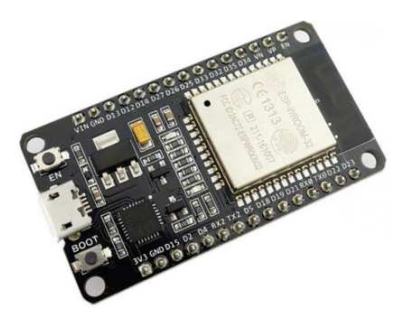

### **PIN-OUT**

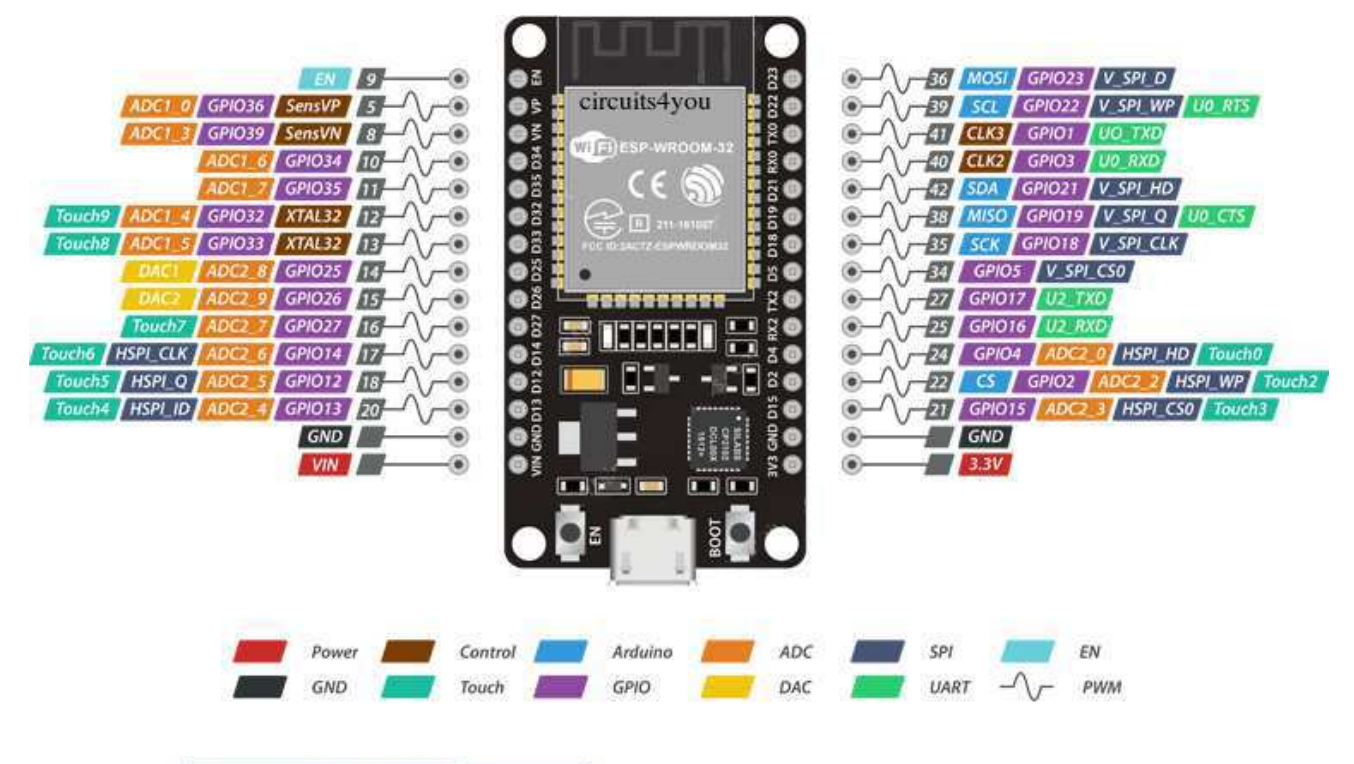

ESP32 Dev. Board Pinout

### Instalando el complemento ESP32 en Arduino IDE

**Importante:** Antes de iniciar el procedimiento de instalación, asegúrese de tener la última versión del IDE de Arduino instalada en su computadora. Si no lo hace, desinstálelo e instálelo de nuevo. De lo contrario, puede que no funcione.

Para instalar la placa ESP32 en su IDE de Arduino, siga las siguientes instrucciones:

| ~ . | ST SE_GGGG_TOG | ging ( Aradino |   |
|-----|----------------|----------------|---|
| ile | Edit Sketch    | Tools Help     |   |
|     | New            | Ctrl+N         |   |
|     | Open           | Ctrl+O         |   |
|     | Open Recent    |                | > |
|     | Sketchbook     |                | > |
|     | Examples       |                | > |
|     | Close          | Ctrl+W         |   |
|     | Save           | Ctrl+S         |   |
|     | Save As        | Ctrl+Shift+S   |   |
|     | Page Setup     | Ctrl+Shift+P   |   |
|     | Print          | Ctrl+P         |   |
|     | Preferences    | Ctrl+Comma     |   |
|     | Quit           | Ctrl+Q         |   |
|     |                |                |   |

1) Abra la ventana de preferencias desde el IDE de Arduino. Ir a **Archivo > Preferencias** 

2) Ingrese https://dl.espressif.com/dl/package\_esp32\_index.json en el campo "URL adicionales de Board Manager"

| como se muestra en la siguiente figura. Luego, ha                              | aga clic en el botón "OK":                           |
|--------------------------------------------------------------------------------|------------------------------------------------------|
| Preferences                                                                    | ×                                                    |
| Settings Network                                                               |                                                      |
| Sketchbook location:                                                           |                                                      |
| C:\Users\ruisantos\Documents\Arduino                                           | Browse                                               |
| Editor Innouraer Eustern Default                                               | (requires restart of Archine)                        |
|                                                                                |                                                      |
| Editor font size: 1/                                                           |                                                      |
| Interface scale: Automatic 100 + % (requires restart of Arc                    | duino)                                               |
| Show verbose output during: compilation upload                                 |                                                      |
| Compiler warnings: None ~                                                      |                                                      |
| Display line numbers                                                           |                                                      |
| Enable Code Folding                                                            |                                                      |
| ✓ Verify code after upload                                                     |                                                      |
| Use external editor                                                            |                                                      |
| Aggressively cache compiled core                                               |                                                      |
| Check for updates on startup                                                   |                                                      |
| Update sketch files to new extension on save (.pde -> .ino)                    |                                                      |
| Save when verifying or uploading                                               |                                                      |
| Additional Boards Manager URLs: https://dl.espressif.com/dl/package_esp32_inde | ex.json, http://arduino.esp8266.com/stable/package_e |
| More preferences can be edited directly in the file                            |                                                      |
| C:\Users\ruisantos\AppData\Local\Arduino15\preferences.txt                     |                                                      |
| (edit only when Arduino is not running)                                        |                                                      |
|                                                                                |                                                      |
|                                                                                |                                                      |
|                                                                                |                                                      |
|                                                                                | OK Cancel                                            |

Nota: si ya tiene la URL de placas ESP8266, puede separar las URL con una coma de la siguiente manera:

https://dl.espressif.com/dl/package\_esp32\_index.json,

http://arduino.esp8266.com/stable/package esp8266com index.json

3) Gestor de placas libres. Vaya a Herramientas > Placa > Gestor de placas ...

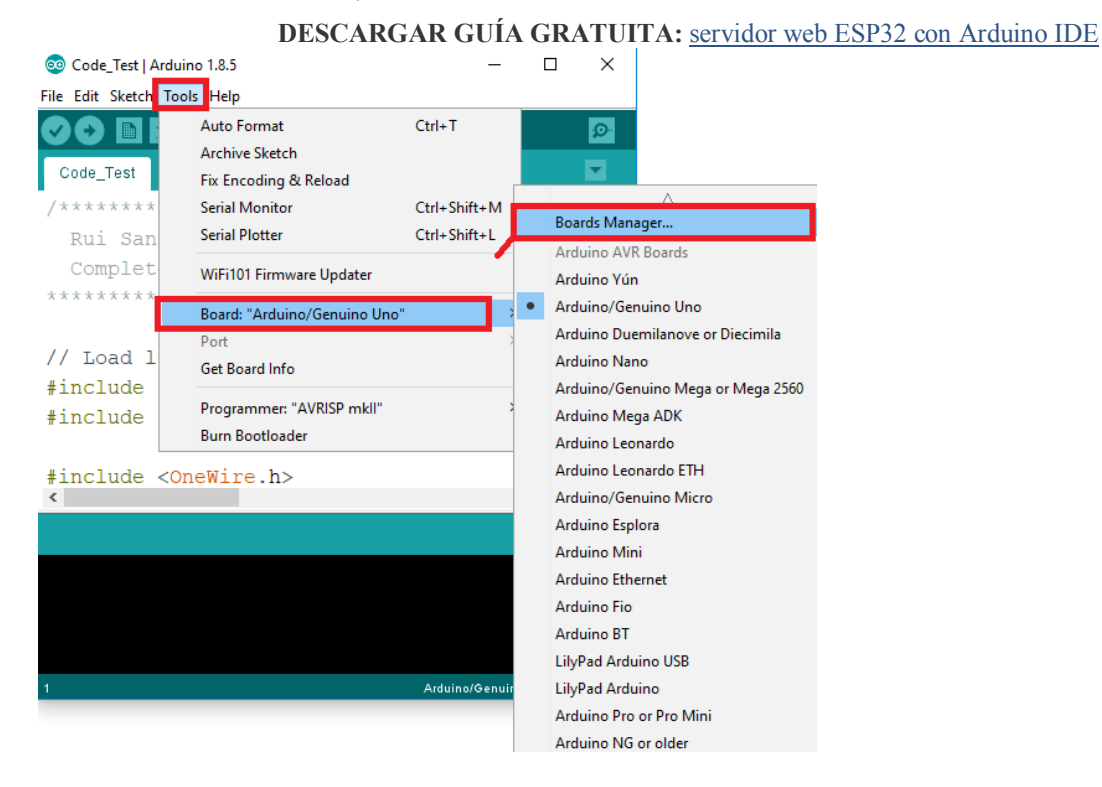

4) Busque ESP32 y presione el botón de instalación para " ESP32 by Espressif Systems ":

| 🥯 Boards Manager                                                                                                    | ×                                                                                                    |
|----------------------------------------------------------------------------------------------------|----------------------------------------------------------------------------------------------------|
| Type All v esp32                                                                                                    |                                                                                                    |
| esp32 by Espressif Systems<br>Boards included in this package:<br>ESP32 Dev Module, WEMOS LoLin32.<br><u>More info</u> | Instaling                                                                                                    |
|                                                                                                    |                                                                                                    |
|                                                                                                    |                                                                                                    |
|                                                                                                    |                                                                                                    |
| Downloading too s (3/3). Downloaded 30,228kb of 125,719kb.                                                             | ✓ Cancel                                                                                                    |
|                                                                                                    | [international linear linear line |

5) Eso es todo. Debe instalarse después de unos segundos.

### Probando la instalación

Conecte la placa ESP32 a su computadora. Luego, sigue estos pasos:

1) Abra el IDE de Arduino

2) Seleccione su Placa en el menú Herramientas > Placas (es el DOIT ESP32 DEVKIT V1 )

| File Edit Sket | ch Tool | пер                           |              | _  |                         |
|----------------|---------|-------------------------------|--------------|----|-------------------------|
|                |         | Auto Format<br>Archive Sketch | Ctrl+T       |    |                         |
| sketch_dec     | 12:     | Eix Encoding & Poload         |              |    |                         |
|                |         | Fix Encouning & Reload        |              |    |                         |
| 1 void         | s       | Serial Monitor                | Ctrl+Shift+M |    |                         |
| 2 //           | p       | Serial Plotter                | Ctrl+Shift+L | ın | once:                   |
| 3 4 }          |         | WiFi101 Firmware Updater      |              |    |                         |
| 5              |         | Board: "DOIT ESP32 DEVKIT V1" | 3            |    | <b>▲</b>                |
| 6 woid         | 1       | Flash Frequency: "80MHz"      | 2            |    | Adafruit ESP32 Feather  |
| 7 //           |         | Unload Speed: "921600"        | ,            |    | NodeMCU-32S             |
| · //           | P       | Care Debug Levels "Nege"      |              |    | MH ET LIVE ESP32DevKIT  |
| 8              |         | Core Debug Level: None        | ]            |    | MH FT LIVE ESP32MiniKit |
| 9}             |         | Port: "COM4"                  | 1            |    | ESD22vp loTLine         |
|                |         | Get Board Info                |              |    |                         |
|                |         | Programmer: "AV/RISP mkll"    | ,            | •  | DOTTESP32 DEVKIT VT     |
|                |         | Programmen. Avision men       |              |    | OLIMEX ESP32-EVB        |
|                |         | Burn Bootloader               |              |    | OLIMEX ESP32-GATEWAY    |
|                |         |                               |              |    | ThaiEasyElec's ESPino32 |
|                |         |                               |              |    | M5Stack-Core-ESP32      |
|                |         |                               |              |    | Heltec_WIFI_Kit_32      |
|                |         |                               |              |    | Heltec_WIFI_LoRa_32     |
|                |         |                               |              |    | ESPectro32              |
|                |         |                               |              |    | Microduino-CoreESP32    |

3) Seleccione el puerto (si no ve el puerto COM en su IDE de Arduino, debe instalar los controladores ESP32 CP210x

#### USB a UART Bridge VCP ):

4) Abra el siguiente ejemplo en Archivo > Ejemplos > WiFi (ESP32) > Exploración de WiFi

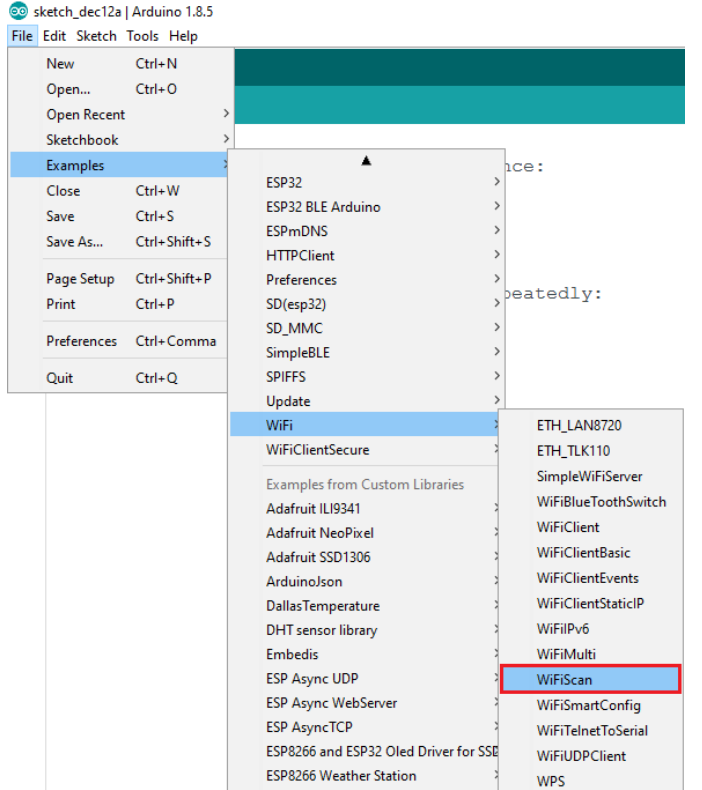

#### 5) Se abre una nueva ventana:

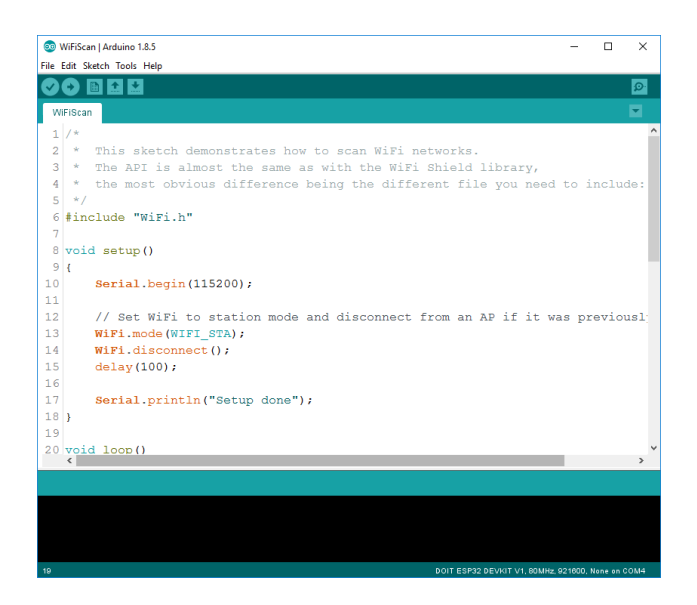

6) Pulse el botón Cargar en el IDE de Arduino. Espere unos segundos mientras el código se compila y se carga en su

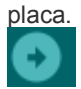

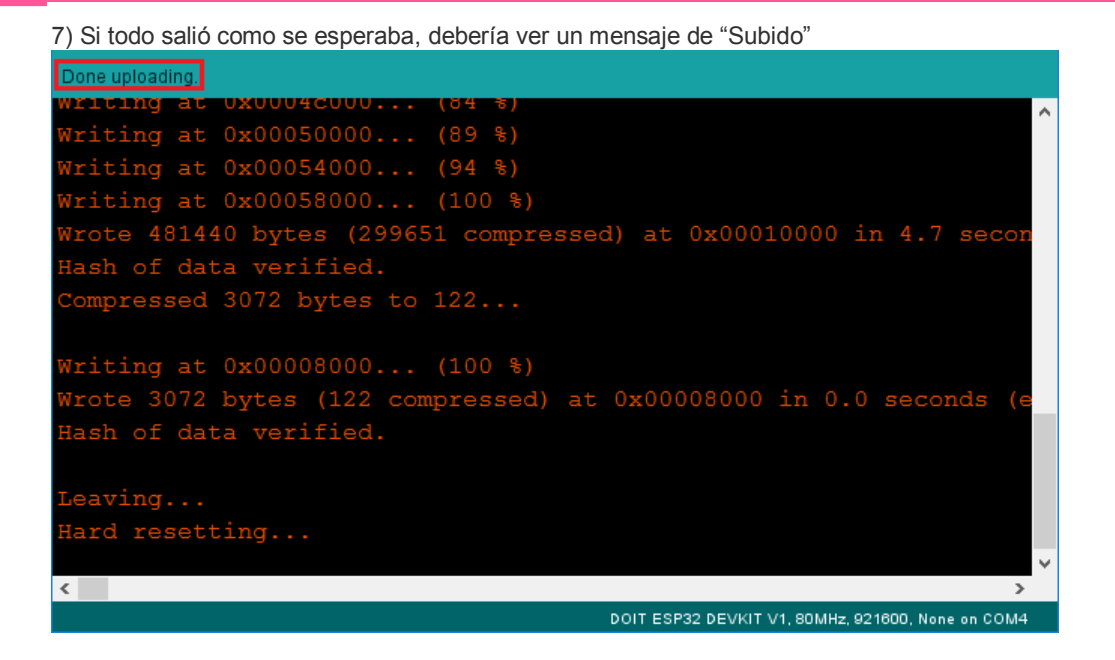

8) Abra el Monitor Serial IDE de Arduino a una velocidad de baudios de 115200:

Ð.

9) Presione el botón de habilitación a bordo de ESP32 y debería ver las redes disponibles cerca de su ESP32:

| 💿 СОМ4                                                                                   |                  |             | — C   |            | < |
|------------------------------------------------------------------------------------------|------------------|-------------|-------|------------|---|
| 1                                                                                        |                  |             |       | Send       |   |
| scan done                                                                                |                  |             |       |            | ^ |
| 2 networks found<br>1. MEO-620B4B (-49)*                                                 |                  |             |       |            |   |
| 2: MEO-WiFi (-50)                                                                        |                  |             |       |            |   |
| scan start<br>scan done<br>2 networks found<br>1: MEO-620B4B (-48)*<br>2: MEO-WiFi (-49) |                  |             |       |            |   |
|                                                                                          |                  |             |       |            | ~ |
| Autoscroll                                                                               | Both NL & CR 🗸 🗸 | 115200 baud | √ Cle | ear output | : |

#### Fin!!!!